# PC CADDIE://online Marshal-Administration

With the PC CADDIE://online APP plus Responsive Design, marshals and starters keep track of the flights in real time. Always suitable for every mobile phone and tablet (Responsive Design), the view offers functions that go beyond the classical occupancy overview.

#### Prerequisite

The Marshal administration is available within the PC CADDIE://online APP plus Responsive Design. The APP requires permanent mobile or Wi-Fi connection and can be used throughout the golf course.

#### Setting up the marshal access

First, a marshal needs a PC CADDIE://online User account. After the user has received the access data, his PC CADDIE://online user account can be "raised" to the Marshal account. Please share the email addresses used for the marshals with your PC CADDIE://online customer service for activation.

Any number of starters and marshals will have their own access in the App.

### **Additional functions**

• The Marshal can immediately book any starting times for other people.

If the marshal himself is a member, he does not appear in the first place when booking. For the private, own bookings, he must simply book like any another player.

- Furthermore, he can see **all the names** regardless of the personal settings of the golfer.
- On request, **any number of days** can be activated for display.
- After log-in, 2 additional menu items are available for the marshal, as described below.

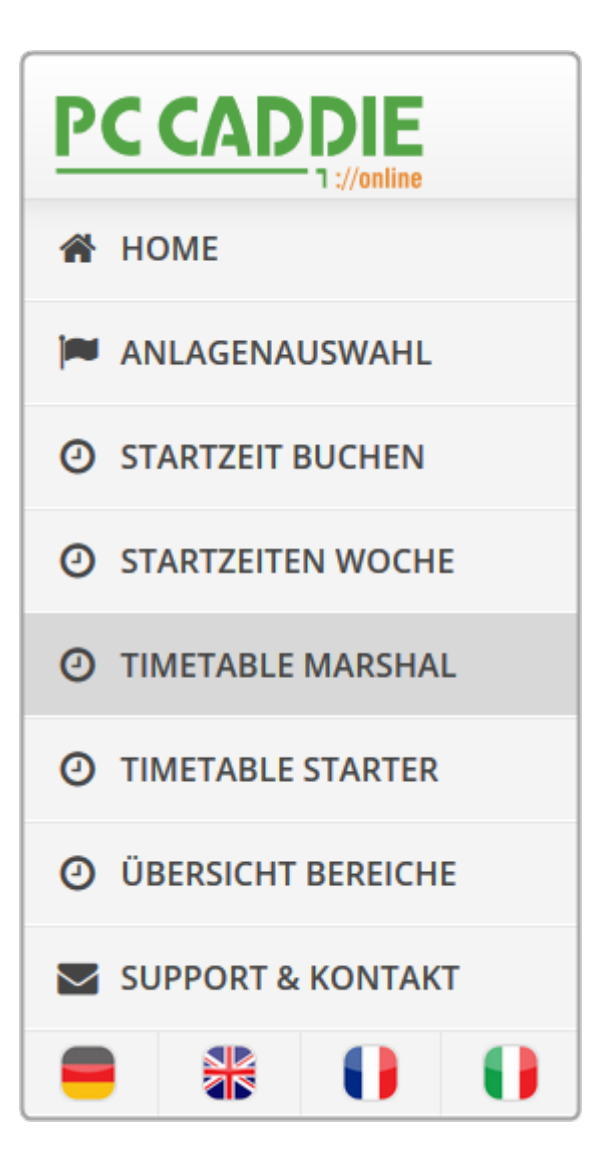

# **Timetable Marshal**

To be able to use this menu item appropriately, you must first enter in PC CADDIE://online Club Manager under Marshal/ Starter the par and time per hole. The menu item can be fully used after entering the data.

#### Static view

There are no player groups on the course early morning.

|                      |                                     |                           | Axel Heck $\equiv$ |
|----------------------|-------------------------------------|---------------------------|--------------------|
| 🖀 НОМЕ               |                                     | MARSHAL                   |                    |
| ANLAGENAUSWAHL       | Datum                               | 05.10.2015 - Montag       | ~                  |
| O STARTZEIT BUCHEN   | Bereich                             | 18-Loch                   | ~                  |
| O STARTZEITEN WOCHE  |                                     | Anzeigen                  | kammad             |
| O TIMETABLE MARSHAL  |                                     |                           |                    |
| O TIMETABLE STARTER  |                                     | AKTUELLE ANZEIGE: 18-LOCH |                    |
| O ÜBERSICHT BEREICHE | Derzeit befinden sich keine Spielgr | ruppen auf dem Platz.     |                    |
| SUPPORT & KONTAKT    | Vorlauf<br>30 min.                  |                           |                    |

Taking into account the passage times, the game flow looks like this:

| PC CADDIE           |                                  |                                                           | Axel Heck ≡                                                                                                    |
|---------------------|----------------------------------|-----------------------------------------------------------|----------------------------------------------------------------------------------------------------|
| A HOME              |                                  | Startzeit: 08:33 Uhr / Spieldauer: 01:28:19               |                                                                                                    |
| ANLAGENAUSWAHL      | 7                                |                                                           |                                                                                                    |
| O STARTZEIT BUCHEN  | 15 min.<br>1:45                  | Startzait: 09:24 Ubr / Saialdayar: 01:27:10               |                                                                                                    |
| ③ STARTZEITEN WOCHE |                                  | • S                                                       | S N                                                                                                    |
| ① TIMETABLE MARSHAL |                                  |                                                           |                                                                                                    |
| ① TIMETABLE STARTER | 8                                | Startzeit: 08:15 Uhr / Spieldauer: 01:46:19               |                                                                                                    |
| ÜBERSICHT BEREICHE  | Par 4<br>14 min.                 | ● S                                                       | • N                                                                                                    |
| SUPPORT & KONTAKT   | 1:59                             |                                                           |                                                                                                    |
|                     |                                  | Startzeit: 08:06 Uhr / Spieldauer: 01:55:19<br>• R<br>• A | <ul> <li>Harrisona and the second second sec</li></ul> |
|                     | <b>P</b> ar 3<br>14 min.<br>2:13 | Startzeit: 07:57 Uhr / Spieldauer: 02:04:19<br>● B<br>● H | ● Witholine Reakawattaer (17.5) [G-B-Jahresbarte GPO] (                                                                                                    |
|                     | <b>10</b><br>Par 4<br>17 min.    | Startzeit: 07:48 Uhr / Spieldauer: 02:13:19<br>Sperrung   |                                                                                                    |

• In an overview, you have the perfect view of transit times and game flow, the flights are

calculated and displayed with start time and planned duration of the tees. On the one hand, the marshal recognizes whether the players are within the given time, based on the time frames, and on the other hand, he knows exactly who should be where.

- The Marshal sees the **name**, **handicap**, **home club and the booked hole number** regardless of a player's personal settings.
- In addition, the marshal can see the **member type and playing rights**, for control.
- The black dot indicates the status, whether the person has already been booked or has paid.

#### Interaction

If you tap on a flight, the following window opens.

| PC CADDIE           | 18-Loch - 15:36 Uhr                                                                                                    |                           | ×    | Axel Heck 🗮 |  |
|---------------------|----------------------------------------------------------------------------------------------------|---------------------------|------|-------------|--|
| A HOME              | L nicht eingesbeckt                                                                                                    | A                         | ^    |             |  |
| ANLAGENAUSWAHL      | (20,7) - [ G - B - Jahreskarte ] - 18L                                                                                                    | (21,8) - [ G ] - 18L      |      |             |  |
| • STARTZEIT BUCHEN  | 1 nicht eingecheckt                                                                                                    | eingecheckt               |      |             |  |
| O STARTZEITEN WOCHE | No Show                                                                                                    | No Show                   |      |             |  |
| • TIMETABLE MARSHAL | E eingecheckt                                                                                                    | W eingecheckt             |      |             |  |
| O TIMETABLE STARTER | eingecheckt                                                                                                    | eingecheckt               |      |             |  |
| ÜBERSICHT BEREICHE  | 2 No Show                                                                                                    | No Show                   | [    |             |  |
| SUPPORT & KONTAKT   | -                                                                                                    |                           | -    |             |  |
| • * 0 0             | Notizen:                                                                                                    |                           | - 60 |             |  |
|                     | Bitte tragen Sie hier Ihre Notizen zu dieser Spielg                                                                                                    | ruppe ein.                |      |             |  |
|                     |                                                                                                    | <b>Speichern</b> Schließe |      |             |  |
|                     | Total         Startzeit: 15:09 Uhr / Spieldauer: 01:30:25           7         • Rc         • F           • Werner Berger (36,0) - [ G - B - Jahreskarte GPO ] - 18L         • Walter Gräni (21,6) - [ G ] - 18L |                           |      |             |  |

- 1. The check-in status is immediately visible. In the example we see 3 guests who have already been checked in at the secretariat. Person number 1 has an annual pass. This person can still be checked-in, once seen.
- 2. If the four-flight is only on the way to third, the marshal can "impose" a no-show. This leads to a blocking for the online booking with the PC CADDIE://online Tee time/Pro booking if configured accordingly. Here you will find information about the no-show configuration in PC CADDIE.
- 3. The Marshal notes in the info box special notes or VIP hints. The colleagues on the field and in the secretariat will see these notes.

Exit the window with **Save**. If necessary, update by calling the menu item again.

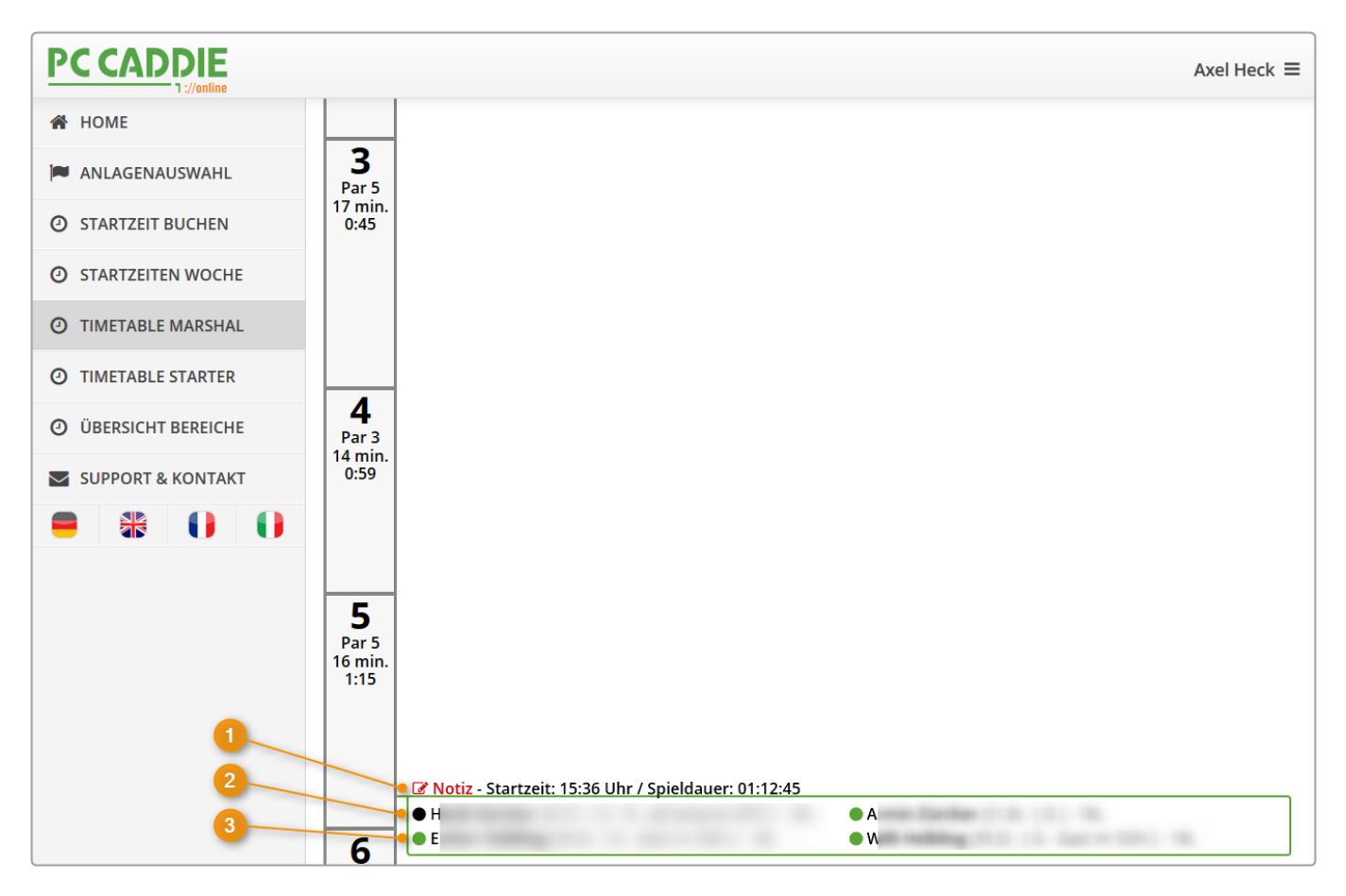

- 1. The **Note** is marked in red.
- 2. The **black dot** shows that this person has either not been seen, or additional inquiries are needed (secretariat) to see if the player has paid.
- 3. For guests, the **point at the start of the game should always be green** deposited. In the local PC CADDIE system, Axel Heck paid his green fee before the start of the game.

|                                                                      | Zeit-Buchung: 18 Loch Platz                                                                                                    |
|----------------------------------------------------------------------|----------------------------------------------------------------------------------------------------|
| Datum<br>Zeit<br>Dauer                                               | 05.10.15     Montag     18 Loch, 10 Tee     F9       17:00     Bunden       10 Min     Maximal                                                                                                    |
| Personen<br>3xSUKZ oder<br>Name,<br>Vorname<br>Info (F6)<br>Neu Edit | Kursus       Pauge       Sperrung       Filter         Wahl       Gast       Verteilen         Heck, Axel (3,0), Wittenbeck       Image: Axel (3,0), Wittenbeck       Image: Axel (3,0), Wittenbeck         Verbucken       Image: Axel (3,0), Wittenbeck       Image: Axel (3,0), Wittenbeck |
| Löschen<br>Artikel<br>Preis<br>Buchen für                            | gf     0101     Greenfee - WT - 9 Loch     Wahl       40,00     Zeitproportional     Xahl       Individuell für jeden     Xahl                                                                                                    |

### **Timetable Starter**

The starter always has the latest list available. Even the latest changes via the secretariat or via PC CADDIE://online real-time booking are visible on the electronic list.

Printing the list via PC CADDIE is no longer needed.

|                            |                                                        |                                               |                                                      |                                                        | Axel Heck $\equiv$             |
|----------------------------|--------------------------------------------------------|-----------------------------------------------|------------------------------------------------------|--------------------------------------------------------|--------------------------------|
| 🖀 НОМЕ                     | STARTER                                                |                                               |                                                      |                                                        |                                |
| ANLAGENAUSWAHL             | Datum                                                  |                                               | 05.10.2015 - Montag                                  | ~                                                      |                                |
| O STARTZEIT BUCHEN         | Bereich                                                |                                               | 18-Loch                                              | ~                                                      |                                |
| O STARTZEITEN WOCHE        |                                                        |                                               | Anzeigen                                             |                                                        |                                |
| ① TIMETABLE MARSHAL        |                                                        |                                               |                                                      |                                                        |                                |
| <b>O</b> TIMETABLE STARTER | AKTUELLE ANZEIGE: 18-LOCH                              |                                               |                                                      |                                                        |                                |
|                            | Zeit                                                   | Details                                       |                                                      |                                                        |                                |
| O OBERSICHT BEREICHE       | 07:03                                                  | 07:03 <sup>® Sperrung</sup>                   |                                                      |                                                        |                                |
| SUPPORT & KONTAKT          | 07:12                                                  | Sperrung                                      |                                                      |                                                        |                                |
|                            | 07:21                                                  | Sperrung                                      |                                                      |                                                        |                                |
|                            | 07:30        • Sperrung        07:39        • Sperrung |                                               |                                                      |                                                        |                                |
|                            |                                                        |                                               |                                                      |                                                        |                                |
|                            | 07:48                                                  | Sperrung                                      |                                                      |                                                        |                                |
|                            | 07:57                                                  | ● Brigitte ( [ G - B -<br>● H ( [ G - B - Jah | Jahreskarte ] 29,5) - 18L<br>ireskarte ] 28,0) - 18L | ● W ([G - B - Jahreskart                               | te ] 17,3) - 18L               |
|                            | 08:06                                                  | ● R ([M-A<br>● A ([M-B                        | - Mitglied ] 14,0) - 18L<br>- Mitglied ] 14,5) - 18L | ● H ([G - B - Jahreskarte<br>● H ([G - B - Jahreskarte | ] 31,1) - 18L<br>] 13,7) - 18L |

- The starter can differentiate between guest and member.
- Above the black dot in the picture, the starter can see if the person is already checked in. If this is green, the person has already registered.
- The membership status can even be displayed behind the name. If this helps your marshals, please contact us to set up the additional function: PC CADDIE://online customer service.
- In addition, memberships can be highlighted in color for better control. Just talk to your PC CADDIE://online customer service.

# **Questions? Issue? Wishes?**

If you have any questions or requests, please feel free to contact your PC CADDIE://online customer service.